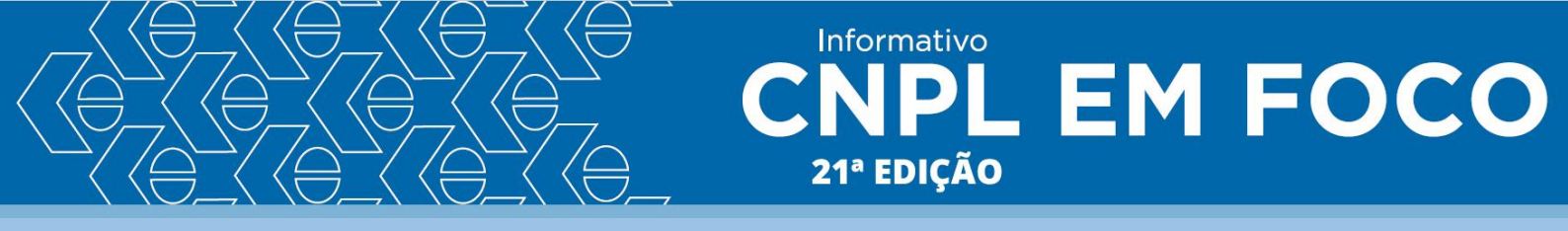

Passo a passo para a emissão da GRCSU – Guia de Recolhimento da Contribuição Sindical Urbana no site da Caixa Econômica Federal:

1. Buscar no Google o seguinte link (Internet Explorer):

https://www.caixa.gov.br/empresa/pagamentosrecebimentos/pagamentos/grcsu/Paginas/default.aspx

| G <mark>çç</mark> gle | <b>e</b> ( | emitir gro                                                   | su                                                                                      |                                                                                              | × 🔳 🏓                                                                               | 🔳 🏮 Q                                       |             |               |             |
|-----------------------|------------|--------------------------------------------------------------|-----------------------------------------------------------------------------------------|----------------------------------------------------------------------------------------------|-------------------------------------------------------------------------------------|---------------------------------------------|-------------|---------------|-------------|
|                       |            | Q Todas                                                      | Notícias                                                                                | 🗷 Shopping                                                                                   | Vídeos                                                                              | Imagens                                     | : Mais      | Configurações | Ferramentas |
|                       |            | Aproximada<br>www.caixa<br>GRCSU<br>Emissão de<br>recebiment | amente 2.650 r<br>.gov.br > pagan<br>J - Contribu<br>e 2ª Via de GR<br>to das guias;; A | resultados (0,31<br>nentos > grcsu > l<br>uição Sindio<br>CSU pelo Portal<br>umento na eficá | segundos)<br>Paginas ▼<br><b>cal Urbana</b><br>I do Contribuin<br>iacia da fiscaliz | a   Caixa<br>te;; Maior segu<br>ação, com o | irança na e | emissão e no  |             |

2. Clique no link emitir Guias:

# O que é ?

A Contribuição Sindical Urbana é um tributo de arrecadação opcional em favor de entidades representativas de categorias profissionais.

Está disponível em nosso site a Guia de Recolhimento de Contribuição Sindical Urbana (GRCSU), documento necessário para a liquidação desse imposto. Depois de devidamente preenchida, a Guia pode ser paga por meio do Internet Banking CAIXA, ou em uma de nossas agência, casas lotéricas e estabelecimentos bancários.

### A quem se destina

É uma solução destinada ás empresas que devem pagar a Contribuição Sindical Urbana às instituições representativas de categorias profissionais, como o Ministério do Trabalho e Emprego, as confederações, as federações e os sindicatos.

### Prazos

Para os empregados, o desconto deve ser feito obrigatoriamente na folha no mês de março. E o recolhimento é realizado pelo empregador no mês de abril.

Dessa forma, a competência a ser informada na GRCSU da categoria empregados é 04/AAAA (sendo AAAA o ano do vencimento) pois a competência está relacionada ao mês de recolhirmento da Guia e não ao desconto na folha. Serviços online para Entidades

### Gerenciar Guias

Acesso para pessoas físicas

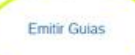

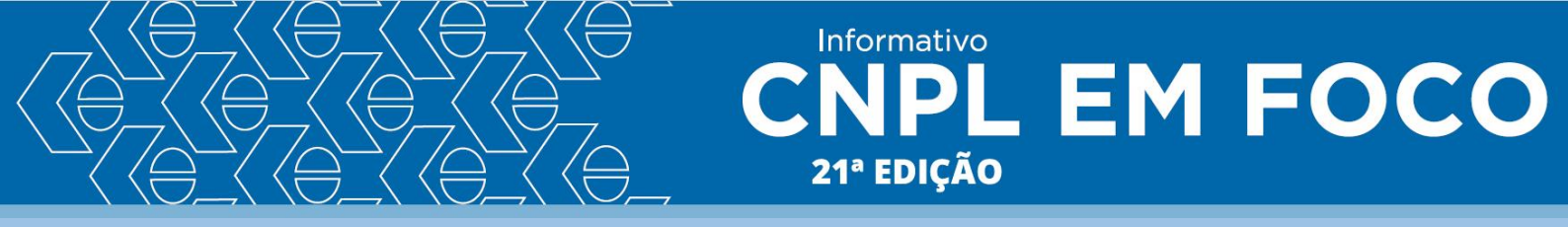

3. Faça seu Log in (caso não tenha uma senha clique em "Cadastre-se agora"):

| CAIXA                                                              |                                    |
|--------------------------------------------------------------------|------------------------------------|
| ATENDIMENTO Selecione                                              | V 2 DÚVIDAS O Navegue pela Caixa V |
| CONTRIBUIÇÃO SINDICAL URBANA                                       |                                    |
| Para realizar o login, preencha o campo Email ou o campo cpf.      |                                    |
| CPF: 111.222.333-44                                                |                                    |
| E-mail: seu@email.com.br                                           |                                    |
| Senha: ••••••                                                      |                                    |
|                                                                    |                                    |
| <ul> <li>Esqueci minha Senha</li> <li>Cadastre-se Agora</li> </ul> |                                    |
| Versão 5.6 (v53.2) - 16/07/2018 14:00                              |                                    |

# 4. Preencha os dados em clique em "Confirmar":

| A CONTRACTOR                                       | -                                       |                               |                 | Statement Statement      |
|----------------------------------------------------|-----------------------------------------|-------------------------------|-----------------|--------------------------|
| 🔵 💭 🗶 https://sindical.caixa.                      | gov.br/sitcs_internet/contribuinte/cada | stre_se_agora/consultar_cep_o | contrib 🔎 = 🔒 C | 🗶 CAIXA - Contribuição S |
| quivo Editar Exibir Favoritos                      | Ferramentas Ajuda                       |                               |                 |                          |
| Yahoo Search Results - Bu                          | X httpssindical.caxa.gov Diste          | s Sugeridos 👻 🚑 Galeria do    | Web Slice 🕶     |                          |
| CAIXA                                              |                                         |                               |                 |                          |
|                                                    | ATENDIMENTO Selecione                   |                               | Navegue pela    | Caixa 💌                  |
| ONTRIBUIÇÃO SINDICAL URBANA                        |                                         |                               |                 |                          |
|                                                    |                                         |                               |                 |                          |
| CONTRIBUIÇÃO SINDICAL URBA<br>Cadastro de usuários | NA                                      |                               |                 |                          |
|                                                    |                                         |                               |                 |                          |
| CPF:                                               |                                         |                               |                 |                          |
| lome:                                              | \$                                      |                               |                 |                          |
| E-mail:                                            | tesouraria@cnpl.org.br                  |                               |                 |                          |
| EP:                                                | 70305 900 Localizar                     |                               |                 |                          |
| Indereço:                                          | SCS QUADRA 1 BLOCO M                    |                               |                 |                          |
| Sairro:                                            | ASA SUL                                 |                               |                 |                          |
| Aunicípio:                                         | BRASILIA                                | UF: DF                        |                 |                          |
| DD:                                                | 61 Telefone: 21031683                   |                               |                 |                          |
| DDD (celular):                                     | 61 Telefone (celular):                  |                               |                 |                          |
| Senha:                                             |                                         |                               |                 |                          |
| Informe a Senha novamente:                         |                                         |                               |                 |                          |
| ?                                                  |                                         |                               | CONFIRMAR +     | RETORNAR                 |
| M                                                  |                                         |                               |                 |                          |

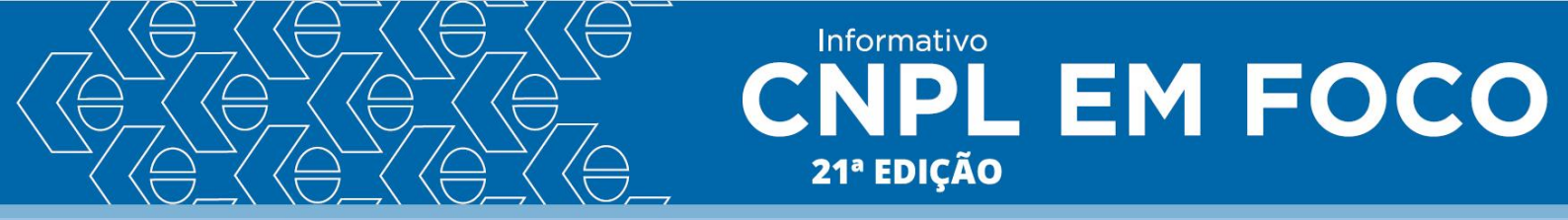

5. O sistema voltará para a tela de log in. Insira o CPF e senha cadastrada. Sistema irá direcionar para esta tela:

| Yahoo Search Result  | Favoritos Ferramentas Ajuda<br>Ilts - Bu 🎽 httpssindical.caixa.gov 🌾 | 🗿 Sites Sugeridos 🔻 🎒 Galeria do Web Slice 👻           |         |
|----------------------|----------------------------------------------------------------------|--------------------------------------------------------|---------|
| CAIXA                |                                                                      |                                                        |         |
|                      |                                                                      | ne 💽 2 DÚVIDAS 🔶 Navegue pela Caixa                    |         |
| CONTRIBUIÇÃO SINDICA | LURBANA                                                              |                                                        | () SAIR |
|                      |                                                                      |                                                        |         |
| Emissão de Guias     | CONTRIBUIÇÃO SINDICAL URBANA                                         |                                                        |         |
| Transmissão de Guias | Prezado(a)                                                           | Seja bem-vindo(a) ao sistema de contribuição sindical. |         |
|                      |                                                                      |                                                        |         |

6. Clique em emissão de Guias. Guia individual. Preencha os dados e confirme:

| ← ← ★ https://si<br>Arquivo Editar Exibir<br>為 Y Yahoo Search Res | ndical.caixa.gov.br/sitcs_internet/contribuinte/imprimir_guia/pesquisar_entidade_sindic $\mathcal{P} - \frac{1}{2} \mathcal{O} \times CAIXA - Contractional Contractions ferramentas AjudaInts - Bu 🗶 httpssindical.caixa.gov 🗿 Sites Sugeridos - 👰 Galeria do Web Slice -$                  |
|-------------------------------------------------------------------|----------------------------------------------------------------------------------------------------|
| CAIXA                                                             | ATENDIMENTO Selecione VI 2 DÚVIDAS Avegue pela Caixa V                                                                                                    |
| CONTRIBUIÇÃO SINDIC                                               | L URBANA                                                                                                    |
| ) Emissão de Guias<br>Guia Individual<br>Transmissão de Guias     | CONTRIBUIÇÃO SINDICAL URBANA<br>Pesquisar a Entidade Sindical                                                                                                    |
| <ul> <li>J Download</li> <li>Cadastro de Usuário</li> </ul>       | Tipo De Entidade Sindical:       Confederação          Código da Entidade Sindical:       012         UF:       DF          Categoria Sindical:       Profissional Liberal          CNPJ da Entidade Sindical:       33.587.155/0001-25         Nome da Entidade:       CONF. NAC. DAS PR(×) |
|                                                                   | Confirmar Retornar                                                                                                    |

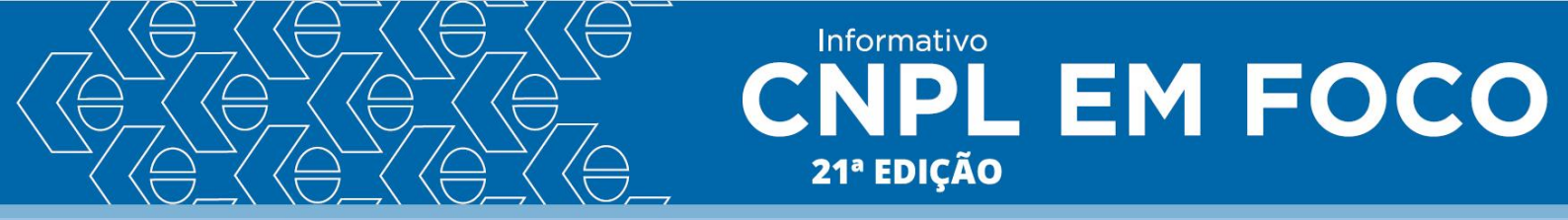

7. Selecione a Entidade sindical e confirme:

|                       |               |                                |                            | and the second second se |
|-----------------------|---------------|--------------------------------|----------------------------|----------------------------------------------------------------------------------------------------|
| Attps://sir           | idical.caixa. | gov.br/sitcs_internet/contrib  | ouinte/imprimir_guia/selec | ionar_entidade_sindi 🔎 👻 🔒 🖒 🎽 CAIXA - Cor                                                                                                    |
| Arquivo Editar Exibir | Favoritos     | Ferramentas Ajuda              |                            |                                                                                                    |
| 🚖 📉 Yahoo Search Resu | ilts - Bu 🕽   | 🗶 httpssindical.caixa.gov.     | 🧃 Sites Sugeridos 🔻        | 🔊 Galeria do Web Slice 🔻                                                                                                    |
| CAIXA                 |               |                                |                            |                                                                                                    |
|                       |               |                                | elecione                   | 💈 DÚVIDAS 😔 Navegue pela Caixa 💌                                                                                                    |
| CONTRIBUIÇÃO SINDICA  | L URBANA      |                                |                            | (D) SAIR                                                                                                    |
|                       |               |                                |                            |                                                                                                    |
| 🗇 Emissão de Guias    | ·             |                                |                            |                                                                                                    |
| Guia Individual       | CONTRIB       | UIÇÃO SINDICAL URBAN           | A                          |                                                                                                    |
| Transmissão de Guias  | Seleção       |                                |                            |                                                                                                    |
| Download              | Encontra      | da(s) 1 Entidade(s)            |                            |                                                                                                    |
| Cadastro de Usuário   | Consulta      | das informações de gui         | as do contribuinte:        |                                                                                                    |
|                       |               | Código da Entidade<br>Sindical | Tipo de Entidade           | Nome da Entidade Sindical                                                                                                    |
|                       | ۲             | 12                             | Confederação               | CONFEDERACAO NACIONAL PROFISSOES<br>LIBERAIS                                                                                                    |
|                       | Páginas       | 1                              |                            |                                                                                                    |
|                       | -             |                                |                            | 1 de 1                                                                                                    |
|                       |               |                                |                            | Confirmar                                                                                                    |

8. Preencha CPF e data de vencimento e confirme:

| CAIXA                                                                                                    |                                                                                                    |
|----------------------------------------------------------------------------------------------------|----------------------------------------------------------------------------------------------------|
|                                                                                                    | ATENDIMENTO Selecione V 2 DÚVIDAS 🔿 Navegue pela Caixa V                                                                                                    |
| CONTRIBUIÇÃO SINDICA                                                                                                    | @SAI                                                                                                    |
| <ul> <li>Emissão de Guias</li> <li>Guia Individual</li> <li>Transmissão de Guias</li> <li>Download</li> <li>Cadastro de Usuário</li> </ul> | CONTRIBUIÇÃO SINDICAL URBANA<br>Incluir por Contribuinte<br>Código da Entidade Sindical: 12<br>Nome da Entidade Sindical: CONFEDERACAO NACIONAL PROFISSOES LIBERAIS<br>Os campos com (*) são obrigatórios<br>* Tipo de Identificação do Contribuinte: CPF v<br>* Código de Identificação do Contribuinte: CPF v<br>* Código de Identificação do Contribuinte: 2007<br>* Tipo de Identificação da Entidade: 2007<br>* Código da Entidade Sindical: 12<br>* Data Vencimento: 28/02/2021<br>* Competência: 02/2021 |

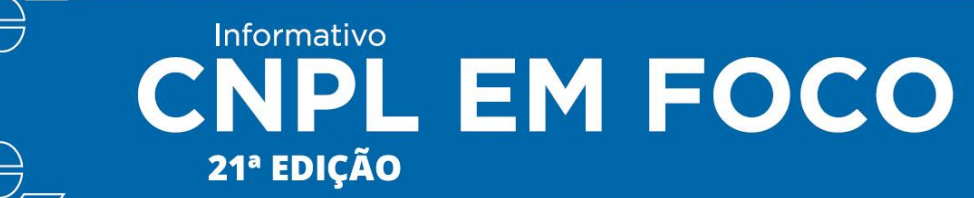

## 9. Preencha os campos e confirme:

| <ul> <li>Download</li> <li>Cadastro de Usuário</li> </ul> | Código da Entidade Sindical: 12<br>Nome da Entidade Sindical: CONFEDERACAO NACIONAL PROFISSOES<br>LIBERAIS                                                                                          |
|-----------------------------------------------------------|----------------------------------------------------------------------------------------------------|
|                                                           | Preencher os dados da guia:         Vencimento:       28/02/2021         Competência:       p2/2021         Valor da Contribuição:       [£9,00                                                     |
|                                                           | Nome/Razão Social/Denominação Social:<br>Tipo de Identificação do Contribuinte:<br>Código de Identificação do Contribuinte:                                                                         |
|                                                           | CEP:         70305-900         BUSCAR ENDEREÇO           Endereço:         SCS QUADRA 1 BLOCO M           Bairro/Distrito:         ASA SUL           Cidade/Município:         BRASILIA         UF: |
|                                                           | Código de Atividade do Contribuinte: 942 CONSULTAR CÓDIGOS<br>Capital Social - Empresa: Capital Social - Estabelecimento:                                                                           |
|                                                           | Nº Empregados Contribuintes:<br>Total Remuneração - Contribuintes:<br>Total de Empregados do Estabelecimento:                                                                                       |

10. A página irá carregar os dados da guia. Clique no botão visualizar impressão para abrir o boleto:

| Transmissão de Guias |                                                                                                    |                                                                                          |                      |  |  |  |  |  |  |
|----------------------|----------------------------------------------------------------------------------------------------|------------------------------------------------------------------------------------------|----------------------|--|--|--|--|--|--|
| Download             | Confirme os dados digitados e visualize a impres                                                        | são da guia                                                                              |                      |  |  |  |  |  |  |
| Cadastro de Usuário  | Código da Entidade Sindical:<br>Nome da Entidade Sindical:<br>Grau da Entidade Sindical:<br>Vancimanto: | 000.012.000.00000-4<br>CONFEDERACAO NACIONAL F<br>LIBERAIS<br>Confederação<br>28/02/2021 | PROFISSOES           |  |  |  |  |  |  |
|                      | Competência:                                                                                            | 02/2021                                                                                  |                      |  |  |  |  |  |  |
|                      | Valor da Contribuição:                                                                                  | 169,00                                                                                   |                      |  |  |  |  |  |  |
|                      | Nome/Razão Social/Denominação Social:                                                                   | ANDREIA                                                                                  |                      |  |  |  |  |  |  |
|                      | Tipo de Identificação do Contribuinte:                                                                  | · CPF                                                                                    |                      |  |  |  |  |  |  |
|                      | Código de Identificação do Contribuinte:                                                                |                                                                                          |                      |  |  |  |  |  |  |
|                      | CEP:                                                                                                    |                                                                                          |                      |  |  |  |  |  |  |
|                      | Endereço:                                                                                               | SCS QUADRA 1 BLOCO M                                                                     |                      |  |  |  |  |  |  |
|                      | Bairro/Distrito:                                                                                        | ASA SUL                                                                                  |                      |  |  |  |  |  |  |
|                      | Cidade/Município:                                                                                       | BRASILIA                                                                                 | UF: · · · DF         |  |  |  |  |  |  |
|                      | Código de Atividade do Contribuinte:                                                                    | 942-ATIVIDADES DE ORGANI<br>SINDICAIS                                                    | IZAÇÕES              |  |  |  |  |  |  |
|                      | Capital Social - Empresa                                                                                | 0.00                                                                                     |                      |  |  |  |  |  |  |
|                      | Capital Social - Estabelecimento:                                                                       | 0.00                                                                                     |                      |  |  |  |  |  |  |
|                      | Nº Empregados Contribuintes:                                                                            |                                                                                          |                      |  |  |  |  |  |  |
|                      | Total Remuneração - Contribuintes:                                                                      | 0,00                                                                                     |                      |  |  |  |  |  |  |
|                      | Total de Empregados do Estabelecimento:                                                                 |                                                                                          |                      |  |  |  |  |  |  |
|                      |                                                                                                    | RETORNAR                                                                                 | VISUALIZAR IMPRESSĂ  |  |  |  |  |  |  |
|                      |                                                                                                    | REIGENAR                                                                                 | CTOWNERS IN INFRESSA |  |  |  |  |  |  |

11. O site gerou a guia. Clique em "imprimir" e acesse o boleto:

| 👍 🛐 Yaho                  | 🥥 CAIXA - Contribuição Sindical - Internet Explorer |                                                                                                    |                             |                 |                 |                 |                          |                                             |                                  |                                   | X               |                        |   |
|---------------------------|-----------------------------------------------------|----------------------------------------------------------------------------------------------------|-----------------------------|-----------------|-----------------|-----------------|--------------------------|---------------------------------------------|----------------------------------|-----------------------------------|-----------------|------------------------|---|
| CA                        | 2                                                   | K https://sindical.caixa.gov.br/sitcs_internet/contribuinte/imprimir_guia/visualizar_guia.do                                                                              |                             |                 |                 |                 |                          |                                             |                                  |                                   |                 |                        | 1 |
| CONTRIBUI                 | uinte                                               | GRCSU - Guia de Reco<br>SAC CAIXA 0800 726 0101<br>Para pessoas com deficiênci<br>www.ca                                                                                  |                             |                 |                 |                 |                          | a Contribu<br>00 725 7474<br>e fala 0800 7: | ição Sind<br>26 2492<br>Código ( | Vencime<br>28/02/20<br>da Entidad | nto (<br>21 0   | Competência<br>12/2021 |   |
|                           | Contrit                                             | 문 CONFEDERACAO NACIONAL PROFISSOES LIE<br>오 Endereco                                                                                                    |                             |                 |                 | Número          | Compleme                 | Complemento                                 |                                  | .000.00000<br>a Entidade          | 0-4             |                        |   |
| Emissão o                 | i di                                                | SCS QD 2 BL D                                                                                                    | D NR 3 SL 901               |                 | 0               |                 |                          | 33.587.15                                   |                                  | 155/0001-25                       |                 |                        |   |
| Guia Indivi               | 1ª Vi                                               | Bairro/Distrito<br>ASA SUL                                                                                                    |                             | 199D            | CE<br>70        | EP<br>316-900   | Cidade/Mu<br>BRASILIA    | nicípio                                     |                                  |                                   |                 | UF                     |   |
| ) Transmis:<br>) Download |                                                     | Dados do Contribuinte         CPF/CNPJ Contribuinte           Nome/Razão Social/Denominação Social         CPF/CNPJ Contribuinte           ANDREIA         025.161.031-40 |                             |                 |                 |                 |                          |                                             |                                  |                                   |                 |                        |   |
| Cadastro                  |                                                     | Endereço<br>SCS QUADRA 1 BLOCO M                                                                                                    |                             |                 |                 |                 |                          |                                             |                                  |                                   |                 |                        | Ť |
|                           |                                                     | CEP<br>70305900                                                                                                    | Bairro/Di:<br>ASA SUL       | strito          |                 |                 | Cidade/Munic<br>BRASILIA | iípio                                       |                                  | UF                                | Código /<br>942 | Atividade              | 1 |
|                           |                                                     | Dados de Ret<br>Categoria                                                                                                    | <b>ferência</b><br>oregador | da Contribuição | Pro             | f. Liberal 🗌    | Autônomos                | Dados<br>(=) Valor<br>169,00                | da Conta<br>r do Docume          | ibuição<br>ento                   |                 |                        | ĺ |
|                           |                                                     | Capital Social - E<br>0,00                                                                                                    | mpresa                      |                 | Nº Emp          | regados Contrib | uintes                   | (-) Desc                                    | onto / Abatin                    | nento                             |                 |                        |   |
|                           |                                                     | Capital Social - E<br>0,00                                                                                                    | stabelecime                 | ento            | Total R<br>0.00 | emuneração - C  | ontribuintes             | (-) Outra                                   | is Deduções                      | (                                 |                 |                        |   |
|                           |                                                     | MENSAGEM DE                                                                                                    | STINADA A                   | O CONTRIBUINTE  | Total E         | mpregados - Es  | abelecimento             | (+) Mora / Multa                            |                                  |                                   |                 |                        |   |
|                           | 2                                                   | 1                                                                                                    |                             |                 | 6               | FECHAR          | IMPRIMIR                 | 3                                           |                                  |                                   |                 |                        | 1 |
|                           |                                                     |                                                                                                    |                             |                 |                 |                 |                          |                                             |                                  |                                   |                 |                        |   |

Informativo NPL EM FOCO

21ª EDIÇÃO